# 교수자를 위한 학습관리시스템 사용법 3. 강의자료 등록하기

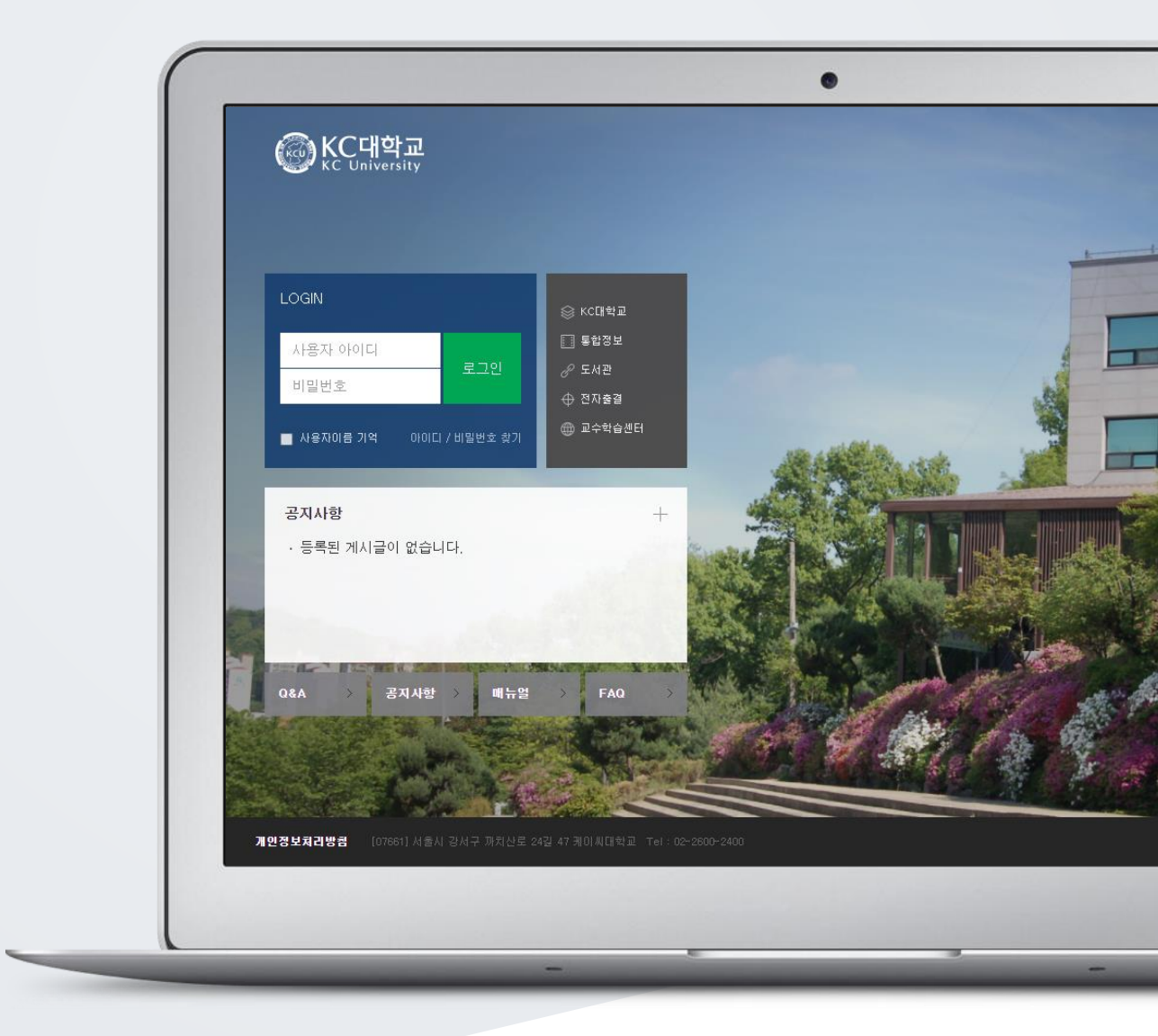

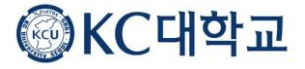

## TABLE OF CONTENTS

| 들어가기              | 3  |
|-------------------|----|
| 타일                | 4  |
| 들더                | 5  |
| 'OD(클라우드)         | 6  |
| 이러닝콘텐츠            | 9  |
| IRL 링크            | 11 |
| 빌문서               | 12 |
| 공통)자료,활동 편집/삭제하기  | 13 |
| 심화)자료 열람에 조건 추가하기 | 14 |

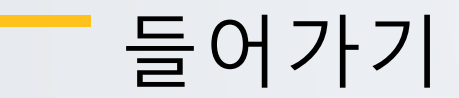

강좌에 새로운 자료 또는 활동을 만들 때, 먼저 '편집' 버튼을 눌러주세요.

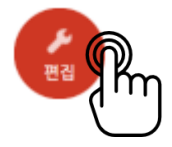

강의 개요 또는 주차 영역에 있는 '자료 및 활동 추가' 버튼을 클릭하면 자료/활동 선택 창이 나타납니다.

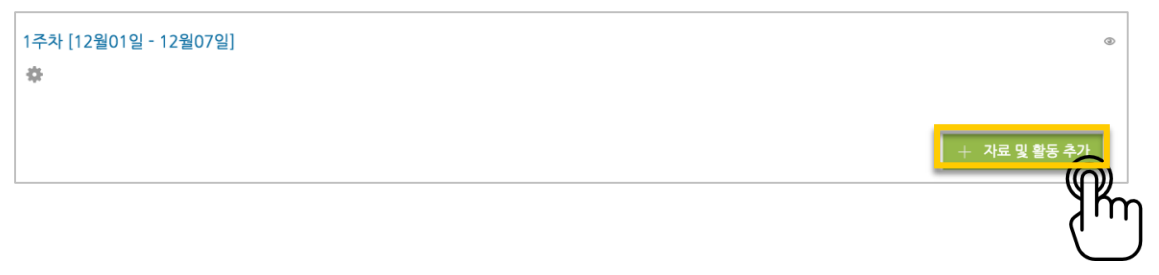

학습자를 평가할 수 있는 '학습 활동'과, 학습을 위해 제공하는 '강의 자료'로 크게 나눌 수 있습니다.

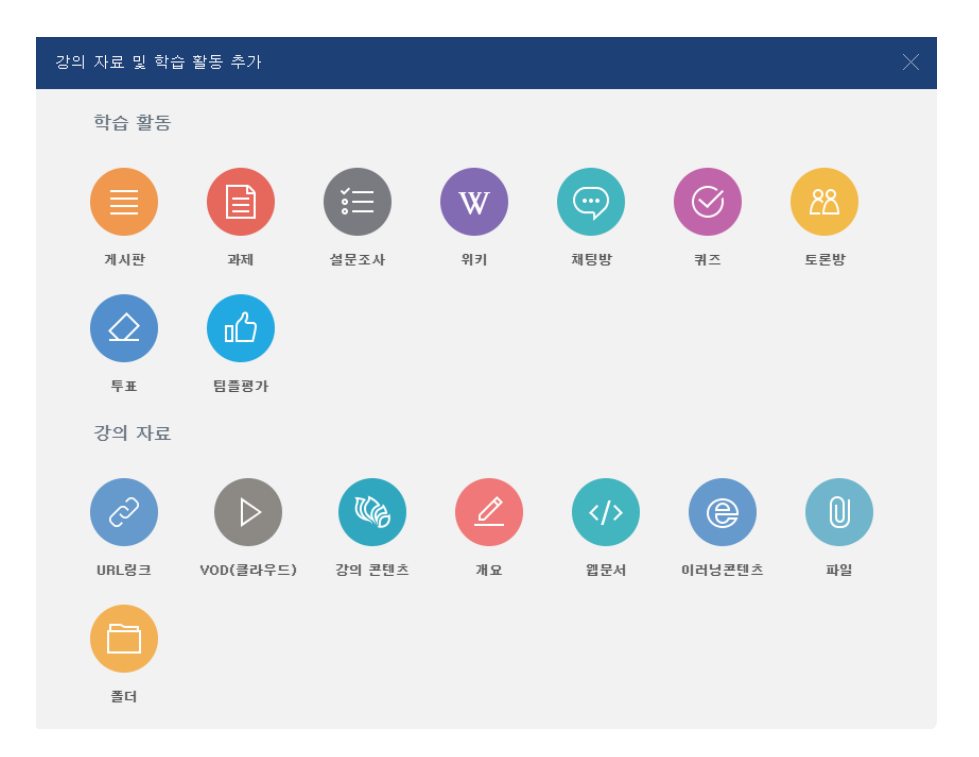

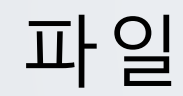

PDF, MS WORD, MS POWERPOINT 와 같이 학생들에게 제공하는 읽기 자료를 등록해 봅니다.

자료를 등록할 주차 영역에 있는 '자료 및 활동 추가' 버튼을 클릭하고, (파일) 버튼을 눌러주세요.

| 1주차 [12월01일 - 12월07일]<br>호 | ۵          |
|----------------------------|------------|
|                            | + 자료 학동 추가 |
| 문서의 제목을 작성해 주세요.           |            |
| ▼ 기본                       |            |
| 제목*                        |            |

\* 문서 외의 이미지, 음성 파일도 '파일'로 등록하실 수 있어요.

#### 파일 추가 버튼을 눌러 문서를 찾거나, 마우스로 문서를 클릭한 다음 끌어다 놓습니다.

| ▼ 내용 |       |                                       |
|------|-------|---------------------------------------|
|      | 파일 선택 | 파일의 최대 크기: 제한 없음, 최대 첨부 파일 갯수: 1      |
|      |       | · · · · · · · · · · · · · · · · · · · |
|      |       |                                       |
|      |       | 침부파일을 마우스로 끌어 놓으세요.                   |
|      |       |                                       |

문서를 등록하면 팝업창으로 문서를 볼 수 있게 되고 다운로드도 가능합니다. 다운로드를 제한하려면 '다운로드 허용'의 옵션을 '아니오'로 변경합니다.

<sup>저장</sup> 버튼을 누르면 문서 등록이 완료됩니다.

| ▼ 화면 구성 |                                                  |                                  |                   |
|---------|--------------------------------------------------|----------------------------------|-------------------|
| 표시 형식   | ◎ 자동 다운로드<br>◎ 팝업창으로 (문서 변환 가능 확장자 : hwp, doc, c | locx, xls, xlsx, ppt, pptx, pdf) |                   |
| 다운로드 허용 | (ଜ୍ଞା 🗘                                          | 💠 1주차 [12월01일                    | - 12월07일]         |
|         |                                                  | •                                |                   |
|         |                                                  | 🕀 📴 1주차                          | 강의자료 1001.7KB 🐡 ▼ |

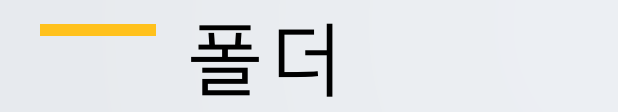

여러 개의 파일을 등록하거나, 압축파일로 저장한 다수의 파일을 구조에 맞게 등록할 수 있습니다.

폴더를 등록할 주차 영역에 있는 '자료 및 활동 추가' 버튼을 클릭하고, (폴더) 버튼을 눌러주세요.

| 1주차 [12월01일 - 12월07일] | ٢          |
|-----------------------|------------|
| 0                     |            |
|                       | + 자료하동추가   |
| 프디아 게묘은 자서쉐 조네스       | ۲۴ŋ<br>۲۳ŋ |

폴더의 제목을 작성해 주세요.

| ▼ 기본 |  |
|------|--|
| 제목   |  |

### 압축파일을 클릭한 다음 끌어다 놓습니다.

| • | 폴더 첨부 |      |                     |
|---|-------|------|---------------------|
|   |       | 파일선택 | 최대 첨부 용량: 제한 없음     |
|   |       |      | · 프 파일              |
|   |       |      | 첨부파일을 마우스로 끌어 놓으세요. |

'압축풀기'를 눌러 압축을 푼 상태로 폴더를 등록하면 학습자가 강의실 안에서 개별 파일을 볼 수 있습니다.

| 편집 포함 항목이 있는 새로운 폴더.zip    |
|----------------------------|
| 다운로드 삭제 압축풀기               |
| 제목: 1주차 강의자료 모음zip         |
| 저자 Admin                   |
| 사용허가 선택 저작권 있음 💠           |
| 경로: / +                    |
| 업데이트 취소                    |
| 최종 수정 일시: 2016-08-19 16:54 |
| 생성됨 2016-08-19 16:54       |
| ⊒7  29.4KB                 |
|                            |

### VOD(클라우드)

영상 등록은 1) 동영상을 서버에 등록하고 2) 영상 포맷을 자동 변환하는 과정을 거칩니다. 한 번 서버에 등록한 영상은 다시 등록하지 않아도 재사용이 가능하고, 영상 포맷에 관계 없이 어느 기기(PC/태블릿/스마트폰)에서나 시청할 수 있다는 장점이 있습니다.

영상을 등록할 주차 영역에 있는 '자료 및 활동 추가' 버튼을 클릭하고, (VOD)버튼을 눌러주세요.

| 1주차 [12월01일 - 12월07일]<br>秦 | Ø            |
|----------------------------|--------------|
|                            | + 자료 및 활동 추가 |
| 영상의 제목을 작성해 주세요.           | Į hr         |
| ▼ 기본                       |              |

#### '동영상 업로드' 버튼을 눌러주세요.

제목\*

| • | 동영상 선택 |         |      |             |         |
|---|--------|---------|------|-------------|---------|
|   |        | 동영상 선택* | 동영상신 | 선택 🕺 동영상 업로 | <u></u> |
|   |        |         |      | (           | Įm      |

'+ 파일 추가'를 눌러 영상을 선택하고, '전체 업로드'를 눌러 업로드를 진행합니다.

| CSMSMedia 관리자 🛞                                                      |
|----------------------------------------------------------------------|
|                                                                      |
|                                                                      |
|                                                                      |
|                                                                      |
|                                                                      |
|                                                                      |
|                                                                      |
| + 파일 추가         · · · · · · · · · · · · · ·                          |
|                                                                      |
| 이전                                                                   |
| 저작권 등 다른 사람의 권리를 침해하거나 명예를 훼손하는 동영상은 이용약관 및 관련 법률에 의해 제재를 받을 수 있습니다. |

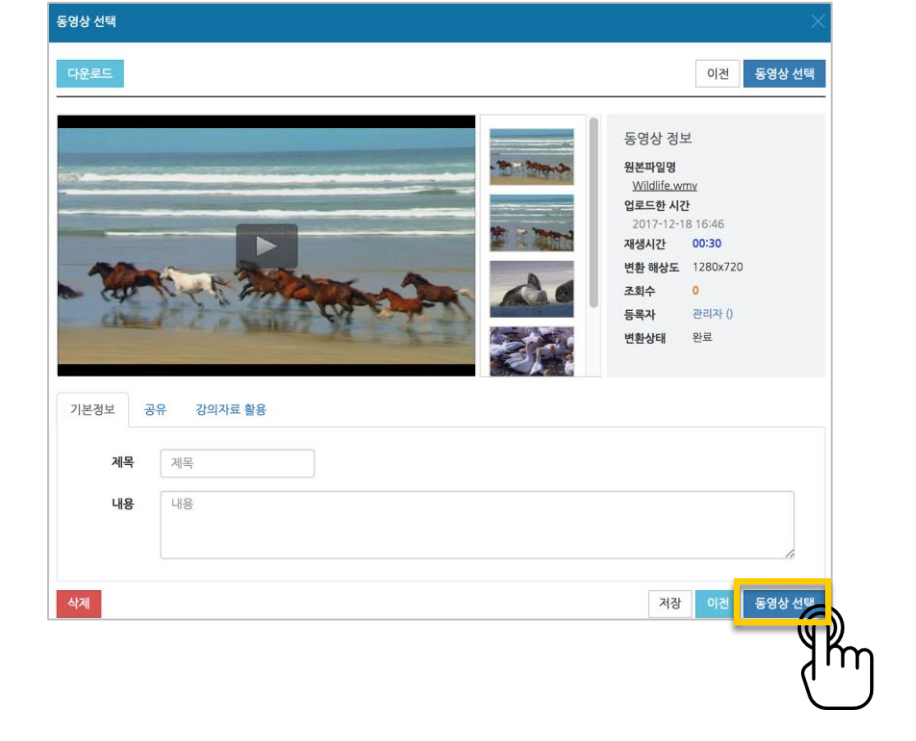

기다리지 않고 '동영상 선택' 버튼을 눌러 창을 닫아도 자동으로 영상 변환이 진행됩니다.

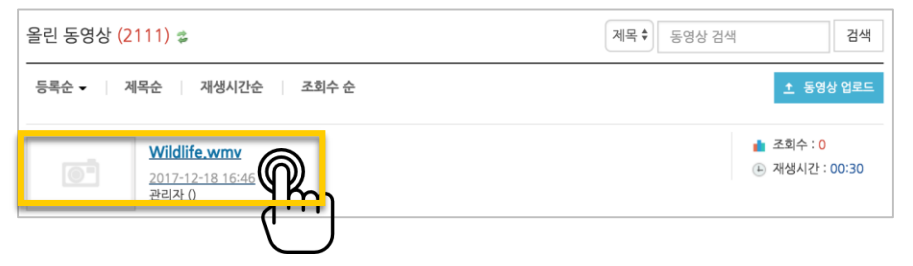

등록한 영상을 클릭합니다.

| CSMSMedia 관리자                                                          |                                  |                | 8 |
|------------------------------------------------------------------------|----------------------------------|----------------|---|
|                                                                        | sample_video.mp4                 | 4.04 MB        |   |
|                                                                        |                                  |                |   |
| 2<br>+ 파일 추가 ◎전체 업로드 ◎ 업로드 취소<br>변환할 용영상을 [파일 주개] 버튼을 클릭 후 선택하신 다음 [전체 | 업토드] 버튼을 클릭하여 주세요.               |                |   |
| 저작권 등 다른 사람의 권리를 침해하거나 명예를 훼손                                          | 이전<br>하는 동영상은 이용약관 및 관련 법률에 의해 제 | 1쟁를 받을 수 있습니다. |   |

영상 시청의 기준이 되는 진도 인정 기간을 지정하고, 저장 버튼을 클릭합니다.

| * | 진도 관리 |         |                   |       |          |           |
|---|-------|---------|-------------------|-------|----------|-----------|
|   |       | 진도 체크   | 예                 |       | *        |           |
|   |       | 시작 일시   | 2017 \$ 12월 \$ 18 | \$ 00 | ¢ 00 ;   | ) 🎬 🗹 활성화 |
|   |       | 종료 일시   | 2017 \$ 12월 \$ 25 | \$ 23 | \$ 59 \$ | ; 🏥 🕢 활성화 |
|   | g     | l람 제한 🕐 | 열람                |       | \$       |           |

### 영상 등록이 완료되었습니다.

● 1주차 영상 2017-12-18 00:00:00 ~ 2017-12-25 23:59:00, 00:30 👘 -

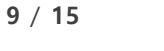

교수자를 위한 학습관리시스템 사용법 📒

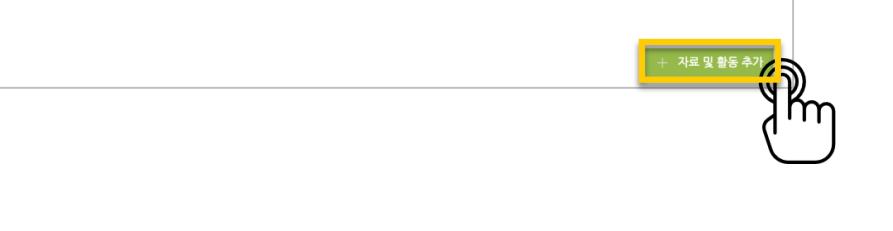

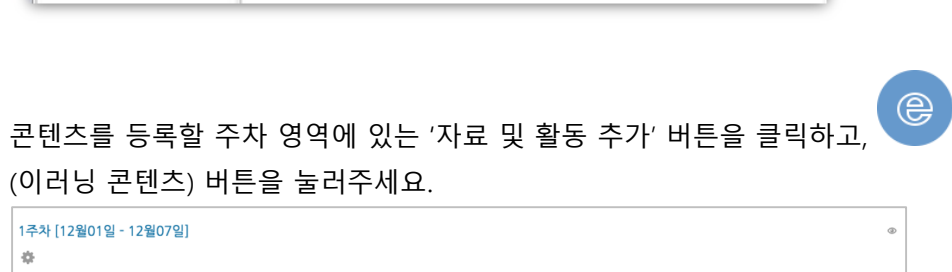

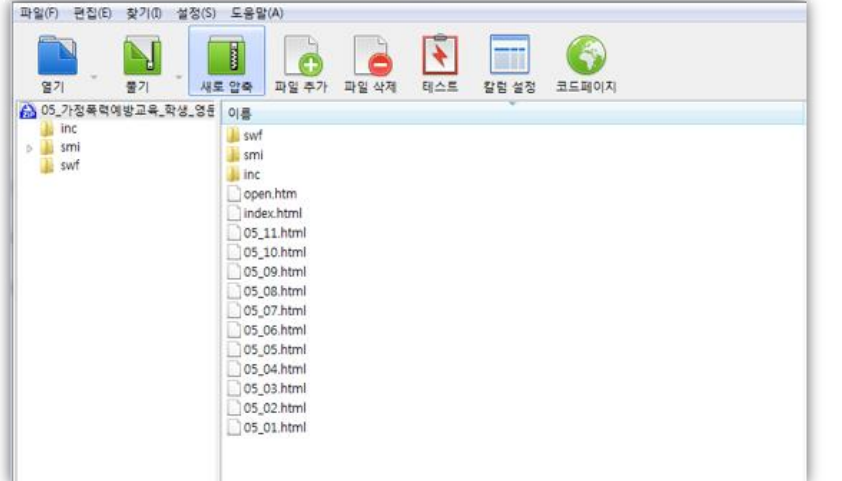

시작하는 파일의 이름을 확인하고 메모로 남깁니다. 아래 예시에서는 05 01.html 이 됩니다.

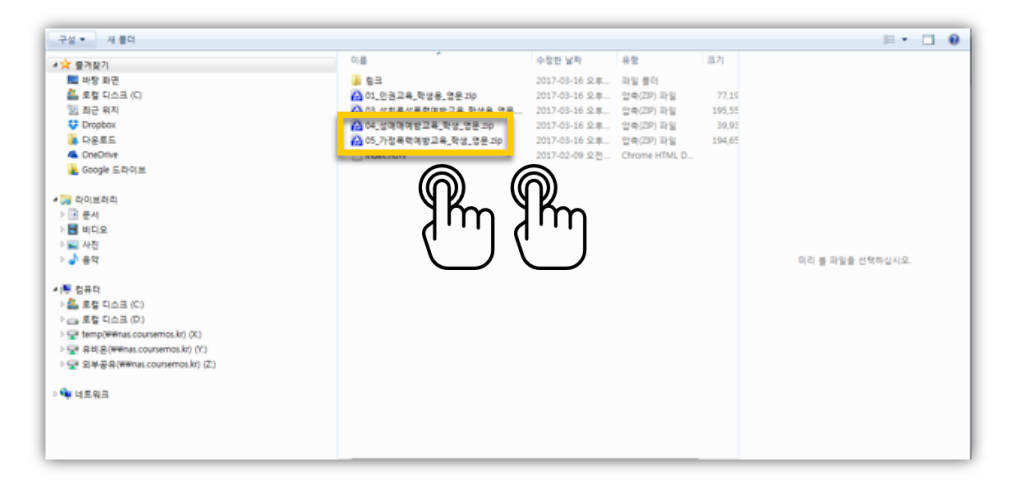

업로드할 콘텐츠 압축파일을 두 번 클릭해 주세요. \* 사이버캠퍼스에 등록하기 전 콘텐츠가 저장된 PC 에서 확인하는 사항입니다.

예전에 제작한 플래시, HTML 타입의 강의 영상을 활용하는 방법입니다.

### 이러닝콘텐츠

### 강좌에 표시할 제목을 작성해 주세요.

| ▼ 기분 | 2 |     |  |
|------|---|-----|--|
|      |   | 제목* |  |

#### '콘텐츠 선택'을 클릭합니다.

| ▼ 콘텐츠                   |        |
|-------------------------|--------|
| 이러닝콘텐츠•                 | 콘텐츠 선택 |
|                         | Jhr.   |
| 오른쪽 상단의 '신규 등록'을 클릭합니다. | Ľ      |

\*이미 등록한 콘텐츠를 활용할 때는 이름 오른쪽의 '선택' 버튼을 눌러 재사용하실 수 있습니다.

| 콘텐 | 츠명 🛊 | 검색   |     |                  |      | 신규 등록 | ر<br>آ |
|----|------|------|-----|------------------|------|-------|--------|
|    | 순번   | 콘텐츠명 | 등록자 | 등록일              | 미리보기 | 선택    | լող    |
|    | 174  | 기업윤리 | 관리자 | 2016-09-01 10:36 | 미리보기 | 선택    | $\cup$ |

압축파일을 업로드하고, '시작 파일명 또는 URL 경로'에 메모해둔 파일 이름을 입력한 후 '저장'을 클릭합니다.

| 콘텐츠명               | 05_가정특력예방교육_학생_영문                 |      |
|--------------------|-----------------------------------|------|
| 콘텐츠설명              | 콘텐츠설명                             |      |
| 공개여부               | ● 공개 ○ 비공개                        |      |
| 파일(zip 또는 html 파일) |                                   | 창아보기 |
|                    | 05_가경폭력예방교육_학생_영문.zip (190.09 M8) |      |
| 시작 파일명 또는 URL경로    | 05_01.html                        |      |
| 학습 시간(분)           | 10 분 (학습시간은 강의 콘텐츠의 학습분량입니다.)     |      |
| 학습왕 사이즈            | 1024 * 768 (방업창 크기)               |      |
| 솀네일                |                                   | 챃아보기 |
| estream            | ○ 예 ● 아니오                         |      |

### <sup>저장</sup> 버튼을 누르면 이러닝콘텐츠 등록이 완료됩니다.

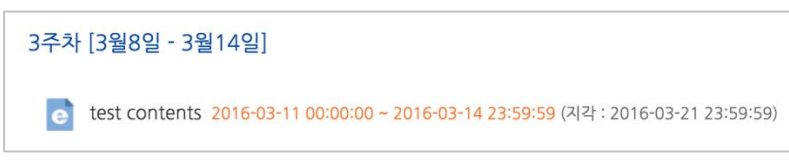

### URL 링크

수업 내용과 관련된 기사, 외부 사이트의 게시물로 이동하지 않고 강좌 안에서 링크를 눌러 내용을 열람할 수 있게 하는 기능입니다.

링크를 등록할 주차 영역에 있는 '자료 및 활동 추가' 버튼을 클릭하고, (URL 링크) 버튼을 눌러주세요.

| 1주차 [12월01일 - 12월07일]<br>후 | Ø            |
|----------------------------|--------------|
|                            | + 자료 및 활동 추가 |
| 강좌에 표시할 제목을 작성해 주세요.       | 2 km         |
| ▼ 기본                       |              |

원문 기사/사이트 게시물의 주소창에서 URL 을 복사해서 'URL 입력' 란에 붙여넣어주세요.

| ▼ 내용    |            |
|---------|------------|
| URL 입력* |            |
|         | 외부 링크 가져오기 |

제목\*

<sup>저장</sup> 버튼을 누르면 URL 등록이 완료됩니다. URL 링크의 제목을 클릭하면 새 창이 열리면서 관련 내용을 볼 수 있습니다.

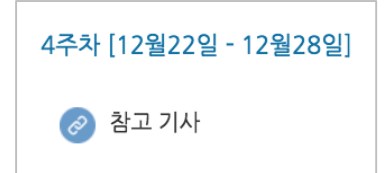

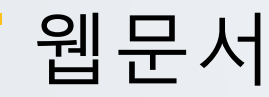

문서를 바로 강의실에 등록하는 방법 외에도 웹페이지 형태로 자료를 등록할 수 있습니다. 수정사항이 있을 때 강의실 안에서 바로 수정할 수 있어서, 문서를 수정해서 다시 강의실에 등록하는 것보다 편리하다는 장점이 있어요.

웹문서를 등록할 주차 영역에 있는 '자료 및 활동 추가' 버튼을 클릭하고, V (웹문서) 버튼을 눌러주세요.

| 1주차 [12월01일 - 12월07일]<br>秦 | Φ            |
|----------------------------|--------------|
|                            | + 자료 및 활동 추가 |
| 강좌에 표시할 제목을 작성해 주세요.       | 1 m          |
| ▼ 기본                       |              |
| 211.2                      |              |

등록할 내용을 아래 '웹문서 내용'에 작성하고 <sup>저장</sup> 버튼을 누르면 웹문서 등록이 완료됩니다.

| ▼ 내용    |  |
|---------|--|
| 웹문서 내용* |  |
|         |  |
|         |  |
|         |  |
|         |  |
|         |  |

웹문서를 클릭하면 등록한 내용을 웹페이지 형태로 확인할 수 있습니다.

| 안                           |              |          |
|-----------------------------|--------------|----------|
| . 플립러닝의 이해                  |              |          |
| The<br>Flipped<br>Classroom |              | IN CLASS |
|                             | OUT OF CLASS |          |

# (공통)자료,활동 편집/삭제하기

강의실에 등록한 강의자료 또는 학습활동의 설정을 편집하거나 삭제하는 방법입니다.

강의실 오른쪽의 '편집' 버튼을 눌러주세요.

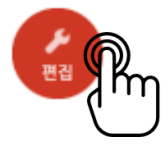

편집/삭제할 대상의 오른쪽에 있는 톱니바퀴를 눌러주세요.

- 설정: 등록한 자료 또는 활동의 설정을 변경합니다.
- 삭제: 자료 또는 활동을 삭제해서 휴지통으로 보냅니다.
- 들여쓰기: 문서의 들여쓰기와 같이 해당 자료 또는 활동이 오른쪽으로 들여쓰기 처리가 됩니다.
- 숨기기: 학습자에게 보이지 않게 됩니다.
- 복제: 동일한 자료 또는 활동이 하나 더 강의실에 표시됩니다.

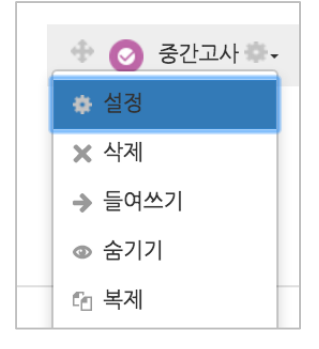

# (심화)자료 열람에 조건 추가하기

자료를 등록하는 페이지 맨 아래 '접근 제한'이라는 옵션을 활용하면 특정 조건에 부합하는 학습자에 한해 자료 열람 권한을 부여할 수 있습니다. 단계 별 학습 및 개인 별 맞춤 학습을 운영하실 때 유용한 기능입니다.

자료 추가 페이지에서 아래 '접근 제한'을 누르고 '제한 추가' 버튼을 클릭합니다.

| <ul> <li>· 접근 제한</li> <li>• 접근 제한</li> </ul> | 접근 제한                                | 없음<br>제한 추가 (() |
|----------------------------------------------|--------------------------------------|-----------------|
| 자료 열람에 제한                                    | 을 둘 조건을 선                            | 택합니다.           |
|                                              | 제한 추가                                |                 |
| 날짜                                           | 특정 일시로부터(또는 특 <sup>;</sup><br>제하합니다. | 정 일시까지) 접속을     |

| 시표 걸음에 세련을 잘 보인될 전국입니다. |                                          |  |  |  |
|-------------------------|------------------------------------------|--|--|--|
| 제한 추가                   |                                          |  |  |  |
| 날짜                      | 특정 일시로부터(또는 특정 일시까지) 접속을<br>제한합니다.       |  |  |  |
| 성적                      | 학습자들은 사전에 특정한 점수를 획득해야 접<br>속할 수 있습니다.   |  |  |  |
| 사용자 개인정보                | 학습자의 개인정보 내 필드에 기준하여 접속을<br>제한합니다.       |  |  |  |
| 제한 설정                   | 복잡한 로직을 적용할 수 있도록 일련의 중첩<br>된 제한을 추가합니다. |  |  |  |
|                         | 취소                                       |  |  |  |

제한 항목을 선택하면 다음과 같은 메시지가 표시됩니다.

접근 제한 이 활동을 이용하기 위해, 학습자는 다음의 조건에 해당 해야 합니다 .

드롭다운 메뉴를 선택하여 조건에 해당 또는 해당하지 않아야 하는 제한을 설정합니다.

교수자를 위한 학습관리시스템 사용법 \_\_\_\_

| ▼ 접근 | 제한    |                                                                                                    |    |
|------|-------|----------------------------------------------------------------------------------------------------|----|
|      | 접근 제한 | 이 활동을 이용하기 위해, 학습자는 다음의 조건에 해당 <mark>해야 합니다</mark><br>③ 날짜 시작 일시 수 2017 수 1월 수 10 수 00 수 : 00 수<br>제한 추가 | ★. |

• 날짜: 활동을 이용할 수 있는 시작/종료 일시를 설정합니다.

 성적: 강좌 내 다른 학습활동(과제, 퀴즈 등)에서 일정한 비율(백분위) 이상/이하를 달성한 학습자만 이 학습자료/활동을 이용할 수 있게 됩니다.

| 접근 제한 | <b>접근 제한</b> 이 활동을 이용하기 위해, 학습자는 다음의 조건에 해당 해야 합니다 ◆. |       |      |   | 해야 합니다 🔶 .               |   |
|-------|-------------------------------------------------------|-------|------|---|--------------------------|---|
|       | ٢                                                     | 성적    | 중간고사 | * | ☑선택한 값 ≥ 50 % □선택한 < % > | × |
|       | 7                                                     | ∥한 추기 | 't   |   |                          |   |

 사용자 개인정보 필드: 학습자의 이름, 학과(학부), 학번 등의 기준을 설정하여 해당하는 학습자만 활동/자료를 이용하도록/하지 않도록 할 수 있습니다.

| Ŧ | 접근 제한 |                                           |
|---|-------|-------------------------------------------|
|   | 접근 제한 | 이 활동을 이용하기 위해, 학습자는 다음의 조건에 해당 해야 합니다 🔶 . |
|   |       | ③ 사용자 개인정보 필드 선택 ↓ 동일 ↓ × 설정 필수           |
|   |       | 제한 추가                                     |